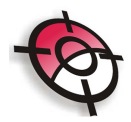

## TUTORIAL PARA VOLUME POR SUPERFÍCIES

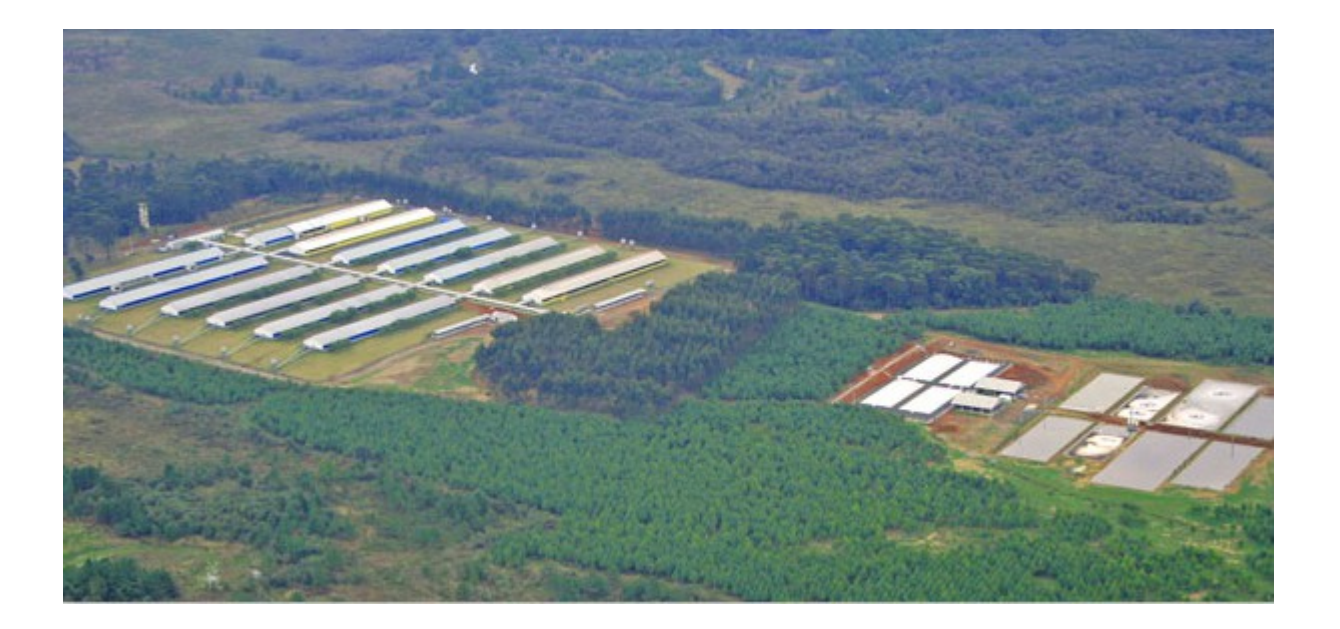

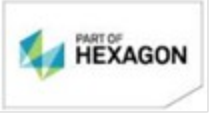

www.posicao.com.br posicao@posicao.com.br l

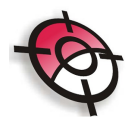

O módulo de volumes por superfície do sistema posição permite o cálculo de volumes por comparativo entre triângulos – Volume simples e o cálculo de volumes por platô com taludes.

1. Volume simples:

Inicie importando os pontos para o autoCAD: Posição> pontos > importar Pontos

• Neste exemplo utilizaremos o arquivo Cascavel disponível em C: Posicao\Demos

| IMPORTACAO DE PONTOS                                                                                                    |                                                                                                    |  |  |  |  |
|----------------------------------------------------------------------------------------------------|----------------------------------------------------------------------------------------------------|--|--|--|--|
| ARQUIVO DE CADERNETA                                                                                                    |                                                                                                    |  |  |  |  |
| C:\Posicao\Demos\Cascavel.xyz                                                                                                    | Arquivo                                                                                                    |  |  |  |  |
| DADOS A IMPORTAR:<br>Poligonal<br>Iradiacoes<br>Coordenadas<br>Criar Layer por Descricao<br>Prefixo do Ponto<br>Importar Simbolos | PARAMETROS<br>ESCALA 1/: 500<br>Tamanho Texto Sem Texto ▼<br>Rotacao: 90<br>Tridimensional<br>Não reimportar se existentes<br>Ativar reação a alteração<br>Annuar Porto /Texto |  |  |  |  |
| OK Cancelar Ajuda                                                                                                    |                                                                                                    |  |  |  |  |

Com o arquivo de pontos importado, traçe as curvas de nível: Posição> Curvas de Nível> Desenhar Curvas de nível

Pressione Enter para a escolha de todos os pontos:

🖭 - Pontos por Y(laYer) S(Selecao) D(Descricao) L(Limite) A(Arquivo) U(Ultima Selecao) 3(Polilinhas 3D) <Todos os Pontos>:

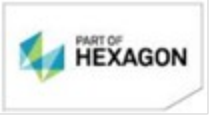

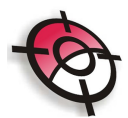

| CÁLCULO DE CURVAS DE NÍVEL   Licença: 6228 >4Q     Modelo Digital   Num. Pontos: 441   Layer   Triangulacao   Cor   252   Dist. Máxima: 1000     ✓ Não Triangular Cota = 0.00   Simplificar Curvas     Curvas Mestras   Intervalo   1   Layer   Curvas_Mestras   Cor   32   Curvas 3D     Curvas Auxiliares   Intervalo   1   Layer   Curvas_Auxiliares   Cor   42   Tamanho:   2mm                                               |    |  |  |  |  |
|----------------------------------------------------------------------------------------------------|----|--|--|--|--|
| Modelo Digital     Num. Pontos:   441   Layer   Triangulacao   Cor   252   Dist. Máxima:   1000     ✓ Não Triangular Cota = 0.00   Simplificar Curvas     Curvas Mestras   Intervalo   1   Layer   Curvas_Mestras   Cor   32   Curvas 3D     Curvas Auxiliares   Intervalo   1   Layer   Curvas_Auxiliares   Cor   42   Tamanho:   2mm     Location Curvas Auxiliares   1   Layer   Curvas_Auxiliares   Cor   42   Tamanho:   2mm |    |  |  |  |  |
| ✓ Não Triangular Cota = 0.00   Simplificar Curvas     Curvas Mestras   Intervalo   1   Layer   Curvas_Mestras   Cor   32   □   Curvas 3D     Curvas Auxiliares   Intervalo   1   Layer   Curvas_Auxiliares   Cor   42   Tamanho:   2mm   ✓                                                                                                    | _  |  |  |  |  |
| Curvas Mestras   Intervalo   1   Layer   Curvas_Mestras   Cor   32   □   Curvas 3D     Intervalo   1   Layer   Curvas_Mestras   Cor   32   □   Cotar Curvas 3D     Curvas Auxiliares   Intervalo   1   Layer   Curvas_Auxiliares   Cor   42   Tamanho:   2mm   ✓                                                                                                    |    |  |  |  |  |
| Curvas Auxiliares Escala 1/500<br>Intervalo 1 Layer Curvas_Auxiliares Cor 42 Tamanho: 2mm +<br>do Texto                                                                                                    | IS |  |  |  |  |
|                                                                                                    |    |  |  |  |  |
| Layers de Linha Ubrigatória   Layers de Areas de Exclusão   PRUCESSAR     Nenhum layer a processar.   Nenhum layer a processar.   ✓ LINHAS OBRIGATÓRIAS Qtde: 0     ✓ LIMITE DAS CURVAS   Sem Limite     ✓ ÁREAS DE EXCLUSÃO   Qtde: 0                                                                                                    |    |  |  |  |  |
| Segmentos das Curvas   Grau de Suavização (1 a 6):     O Polilinha   Grau de Suavização (1 a 6):     O Spline com Pontos de Controle   5     O Spline com Pontos de Passagem   5                                                                                                    |    |  |  |  |  |
| Desenhar Modelo Digital e Curvas no CAD Exportar Modelo Digital para Arquivo Calcular Cancelar                                                                                                    |    |  |  |  |  |

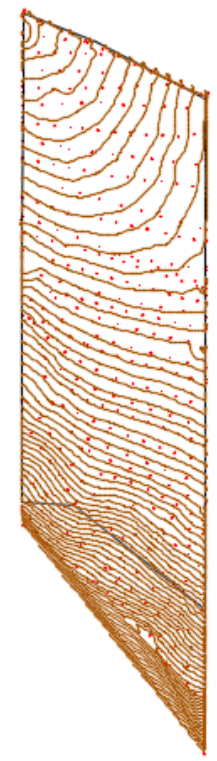

Exporte o modelo digital do terreno.

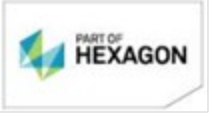

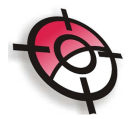

Este terreno será considerado o terreno primitivo

Posição> Projeto Viário> Exportar Modelo Digital.

Salve o MDT.

Para o terreno de medição, é necessário que tenha havido movimentações de terra. Este terreno pode ser obtido por novo levantamento topográfico após escavação ou depósito de materiais sobre o terreno ou utilizando a edição de cotas do terreno primitivo, traçando assim um projeto.

A edição de cotas, pode ser obtida através da ferramenta: Posição> pontos> editar pontos> por seleção

Editar o valor da cota, para o valor desejado.

É necessário que as curvas de nível sejam desenhadas e o modelo digital do terreno seja exportado.

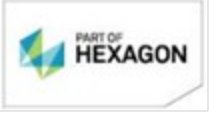

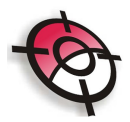

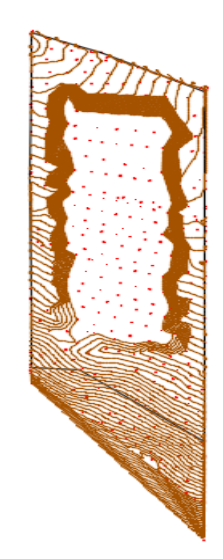

Abra o Módulo de Volumes por superfície:

Posição> Seções e Volume> Volume entre superfícies.

Na aba Volume simples:

"Lado vermelho": Em Arquivo do Modelo Digital da Superfície ou do Arquivo de Coordenadas (MEDIÇÃO), clique sobre o botão Selecionar e busque pelo arquivo mdt exportado do terreno de medição.

Lado verde: Marque a opção Usar outro arquivo de modelo digital ou arquivo de coordenadas como referência.

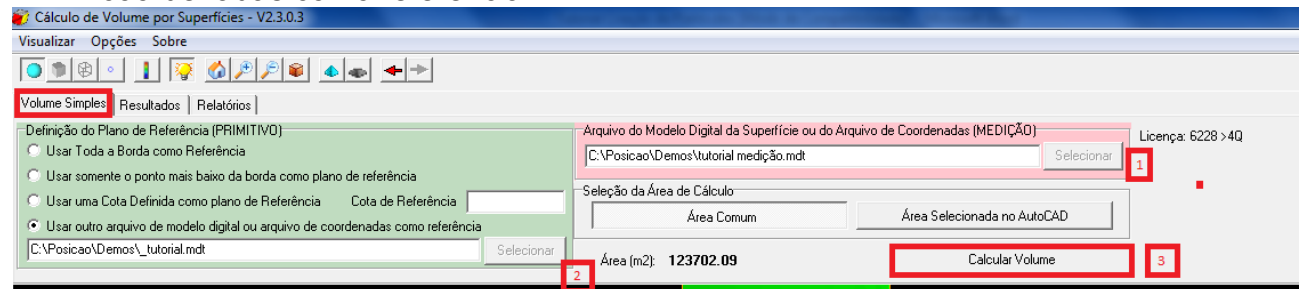

Na imagem serão trazidos os dois mdts:

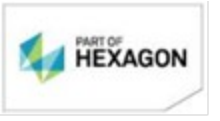

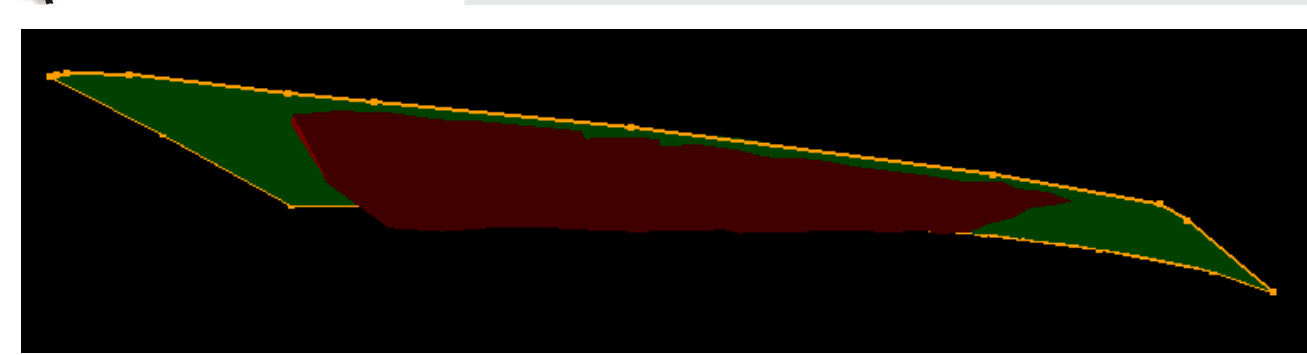

Clicar na opção Calcular Volume.

Na tela de resultados, será apresentado o volume calculado:

| 💞 Cálculo de Volume por Superfícies       | - V2.3.0.3                   |             | -   | and the second second second second second second second second second second second second second second second | No. I AND DESCRIPTION OF TAXABLE PARTY. |  |  |
|-------------------------------------------|------------------------------|-------------|-----|----------------------------------------------------------------------------------------------------|-----------------------------------------|--|--|
| Visualizar Opções Sobre                   |                              |             |     |                                                                                                    |                                         |  |  |
|                                           |                              |             |     |                                                                                                    |                                         |  |  |
| Volume Simples Resultados Relatórios      |                              |             |     |                                                                                                    |                                         |  |  |
| Resultados<br>Área (m2): <b>123702.09</b> | Volume de Corte              | 907254.838  | m3  | NTriRef:859                                                                                                    | Desenhar Modelos                        |  |  |
|                                           | Aterro sem empolamento       | 0.000       | m3  | NTriSuperf:860                                                                                                   | Individuais no AutoCAD                  |  |  |
| Fator de Empolamento 1.30                 | Volume de Aterro Final       | 0.000       | m3  | NTriTotal:1719                                                                                                   |                                         |  |  |
|                                           | Diferença ( Aterro - Corte ) | -907254.838 | m3  | CORTE -> 100.0 %                                                                                                 |                                         |  |  |
| Fator da Densidade 1.08                   | Peso                         | 0.00        | Ton |                                                                                                    |                                         |  |  |
|                                           |                              |             |     |                                                                                                    |                                         |  |  |

A imagem pode ser movimentada para melhor visualização

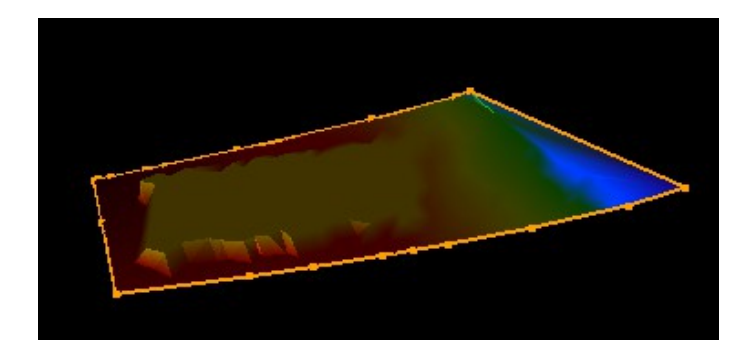

Na tela de Relatórios, imagens de diversas possibilidades de visualizações podem ser inseridas:

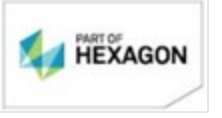

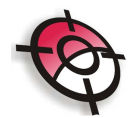

| Leica Ge                                            | elca Geosystems                                        |                     |                        | 11/02/2015 | Página 1 de 1 |  |
|-----------------------------------------------------|--------------------------------------------------------|---------------------|------------------------|------------|---------------|--|
|                                                     | REL                                                    | ATÓRIO DE VOLUI     | IE POR SUPERFICIE      |            |               |  |
| Clente:<br>Obre:<br>Município:<br>Estado:<br>Local: | Prefeiturs<br>Corte cascevel<br>Cascevel<br>Perens     |                     |                        |            |               |  |
|                                                     | SUPERFICIE: C:Wostcas/Denos/                           | tutonal mediçeo.mdt |                        |            |               |  |
|                                                     | REFERENCIA: Superficie: C:\l'osicao\Denos\ tutonal.mdt |                     |                        |            |               |  |
|                                                     | AREA DE CÁLCULO:                                       | Area Comum          | AREA (mZ):             | 123702.09  |               |  |
|                                                     | VOLUME DE CORTE (m3):                                  | 507254,838          | N. TRIÁNGULOS SUPERFÍC | E:         | 860           |  |
|                                                     | VOLUME DE ATERRO (m3):                                 | 0.000               | N. TRIÁNGULOS REFERÊNC | IA:        | 850           |  |
|                                                     | DENSIDADE:                                             | 1.08                | N. TRIÂNGULOS TOTAL:   |            | 1719          |  |
|                                                     |                                                        |                     |                        |            |               |  |

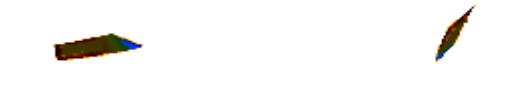

2. Cálculo de volumes por platô com taludes

Inicie importando os pontos do levantamento primitivo. Calcule as curvas de nível e exporte o modelo digital. (Estes procedimentos estão descritos na página 2)

Para a criação dos platôs, estude inicialmente o valor das cotas do terreno primitivo e estabeleça a cota para os platôs.

No desenho do primitivo apague todos os triângulos e curvas Posição> Curvas de Nível> Apagar> Todos os triângulos e curvas

Utilizando as ferramentas do AutoCAD de criação de polígonos, crie os platôs sobre o terreno. Utilize as ferramentas de elevação para as polilinhas

Clique com o botão direito do mouse sobre o polígono e escolha Properties e insira a cota desejada para o platô:

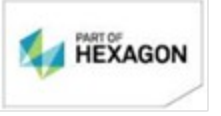

www.posicao.com.br posicao@posicao.com.br 7

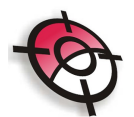

| 00<br>lor<br>ByLayer<br>/er<br>                         |
|---------------------------------------------------------|
| lor<br>ByLayer<br>/er<br>/er<br>70.7738<br>435.0950     |
| ByLayer<br>yer<br>00<br>yer<br>-<br>70.7738<br>435.0950 |
| /er                                                     |
| 00 - //er - //////////////////////////////              |
| 00                                                      |
| - ver - 70.7738<br>435.0950                             |
| 70.7738<br>435.0950                                     |
| -<br>70.7738<br>435.0950                                |
| 70.7738<br>435.0950                                     |
| 70.7738<br>435.0950                                     |
| 435.0950                                                |
|                                                         |
| 00                                                      |
| 00                                                      |
| 00                                                      |
| 0000                                                    |
| 5.1319                                                  |
| 1557                                                    |
| -                                                       |
|                                                         |
| led                                                     |
|                                                         |
|                                                         |
|                                                         |
|                                                         |
|                                                         |
|                                                         |
|                                                         |

Repita os procedimentos para todos os demais platôs, identificando as diferentes elevações que cada polígono deve possuir.

Desenhe as curvas de nível, porém escolha a opção 3 (polilinhas 3D):

| Command: _curvas                                                                      |                  |                                  |
|---------------------------------------------------------------------------------------|------------------|----------------------------------|
| ▶ -Pontos por Y(laYer) S(Selecao) D(Descricao) L(Limite) A(Arquivo) U(Ultima Selecao) | 3(Polilinhas 3D) | <todos os="" pontos="">:</todos> |

Será necessário indicar os polígonos para o desenho das curvas:

Em seguida verifique a triangulação gerada:

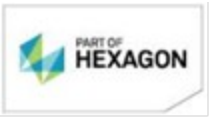

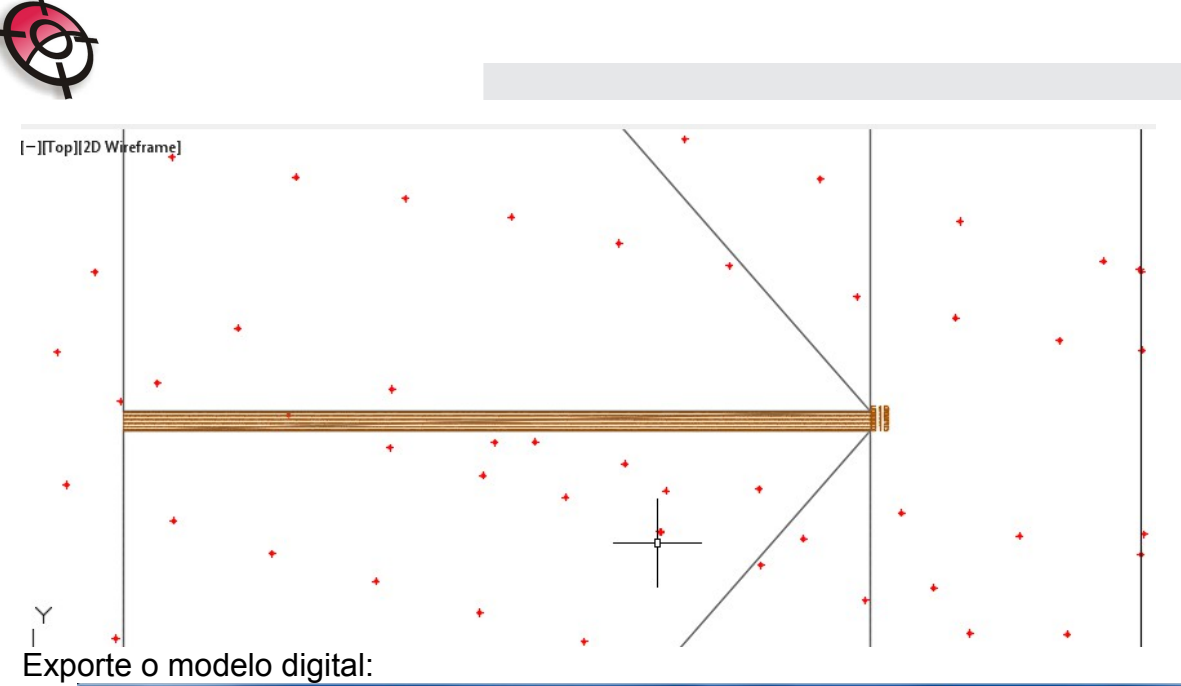

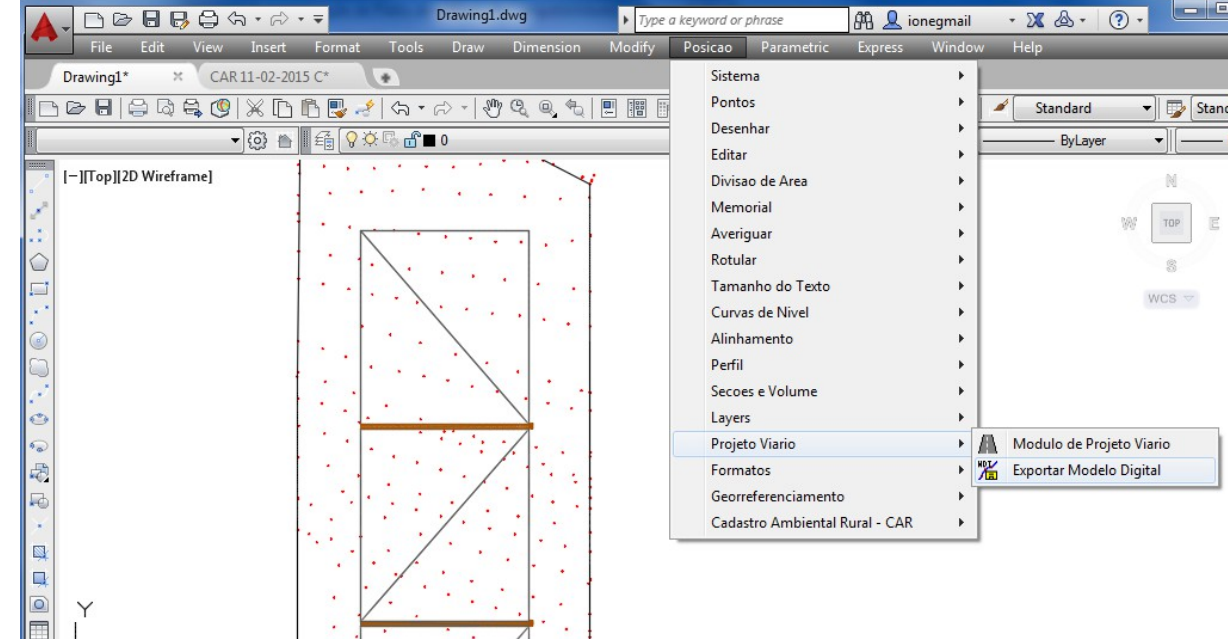

Abra o módulo de volumes por superfícies: Posição > Seções e volume> Volume entre superfícies

Escolha o Volume por Platô com Talude

Defina o plano de referência (primitivo)

Escolha: Usar outro arquivo de modelo digital ou arquivo de coordenada como platô

| Volume de Platô com Talude Resultados Relatórios |                                                                           |                   |
|--------------------------------------------------|---------------------------------------------------------------------------|-------------------|
| Definição do Plano de Referência (PRIMITIVO)     | Definição do Plano do Platô                                               | Licenca: 6228>40  |
| C:\Posicao\Demos\tutor primitiyo mdt             | C Usar uma Cota Definida como plano do Platô Cota de Referência           |                   |
|                                                  | Selecionar Área no AutoCAD 505.000                                        |                   |
| Inclinação dos Taludes Externos                  | Usar outro arquivo de modelo digital ou arquivo de coordenadas como Platô |                   |
| Area (m2): 56798.93 Rampa 1 / 1                  | C:\Posicao\Demos\tutor_plato.mdt Selecionar                               | Calcular Volume 3 |

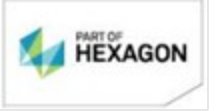

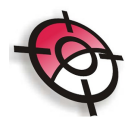

## Clique em Calcular volume:

| Visualizar Opções Sobre               |                                  |            |     |                  |                                      |                                        |
|---------------------------------------|----------------------------------|------------|-----|------------------|--------------------------------------|----------------------------------------|
|                                       | ° <b>`\$` ≜ ≜</b> <del>+</del> → | -          |     |                  |                                      |                                        |
| Volume de Platô com Talude Resultados | Relatórios                       |            |     |                  |                                      |                                        |
| Resultados                            |                                  |            |     |                  |                                      | Elevar/Baixar cotas do modelo do Platô |
| Area (m2): 62996.22 Vo                | olume de Corte                   | 8356.341   | m3  | NTriRef:661      | Desenhar Modelos                     | ÚN: C . UNT 1 510.000                  |
| At                                    | terro sem empolamento            | 764462.127 | m3  | NTriSuperf:3635  | Individuais no AutoCAD               | Ultima Lota Utilizada   510.000        |
| Fator de Empolamento 1.30 Vo          | olume de Aterro Final            | 993800.766 | m3  | NTriTotal: 4296  | 🔽 Mostrar Modelos Combinados         | Valora elevar 0.10 m                   |
| Di                                    | iferença ( Aterro - Corte ) 👘    | 985444.425 | m3  | ATERRO -> 98.3 % | Desenhar Curvas de Nível             | Elever e recelerder                    |
| Fator da Densidade 1.08               | Peso                             | 825619.10  | Ton |                  | dos Modelos Combinados<br>no AutoCAD |                                        |
|                                       |                                  |            |     |                  |                                      |                                        |
|                                       |                                  |            |     |                  |                                      |                                        |
|                                       |                                  |            |     |                  |                                      |                                        |
|                                       |                                  |            |     |                  |                                      |                                        |
|                                       |                                  |            |     |                  |                                      |                                        |
|                                       |                                  |            |     |                  |                                      |                                        |
|                                       |                                  |            |     |                  |                                      |                                        |
|                                       |                                  |            |     |                  |                                      |                                        |
|                                       |                                  |            |     |                  |                                      |                                        |
|                                       |                                  |            |     |                  |                                      |                                        |
|                                       |                                  |            | _   |                  |                                      |                                        |
|                                       |                                  |            |     |                  |                                      |                                        |
|                                       |                                  |            |     |                  |                                      |                                        |
|                                       |                                  |            |     |                  |                                      |                                        |
|                                       |                                  |            |     |                  |                                      |                                        |
|                                       |                                  |            |     |                  |                                      |                                        |

## Será apresentado o resultado do cálculo

Na opção Valor a elevar, é possível definir valores tanto positivos quanto negativos de forma a recalcular os volumes.

O objetivo da ferramenta é permitir que o usuário encontre a melhor situação para o seu projeto de platôs.

No exemplo, os platôs atingem 100% de aterro elevando o valor da cota em 5 metros:

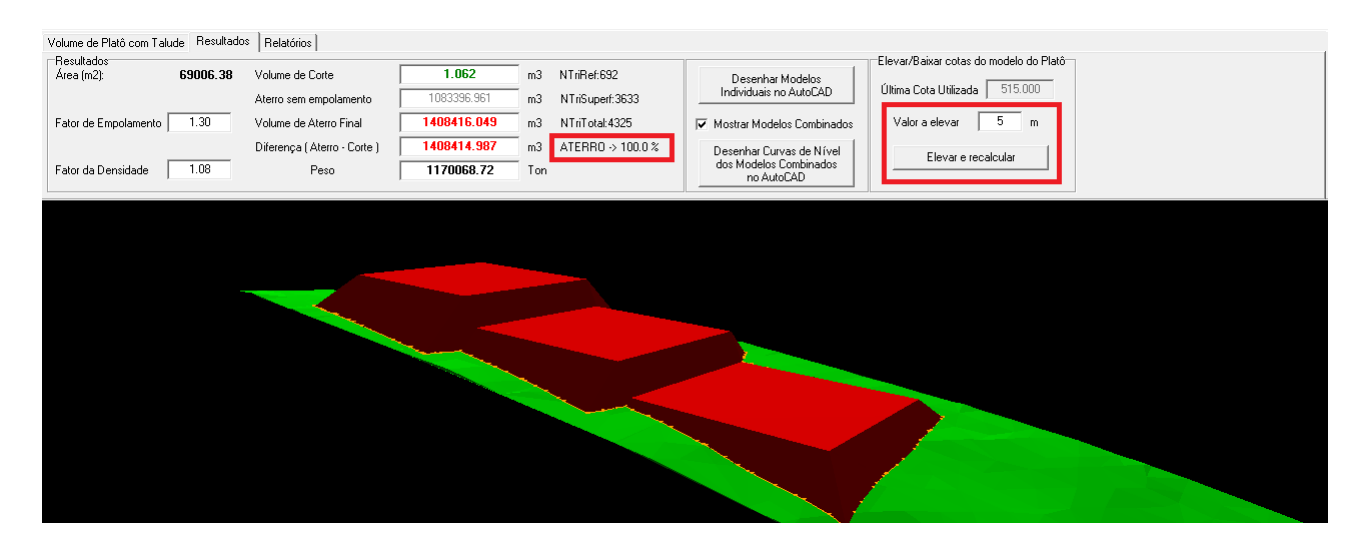

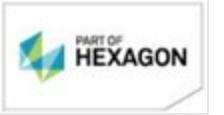

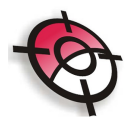

A ferramenta de desenhar Modelos Individuais no AutoCAD, permitirá a visualização do projeto no AutoCAD:

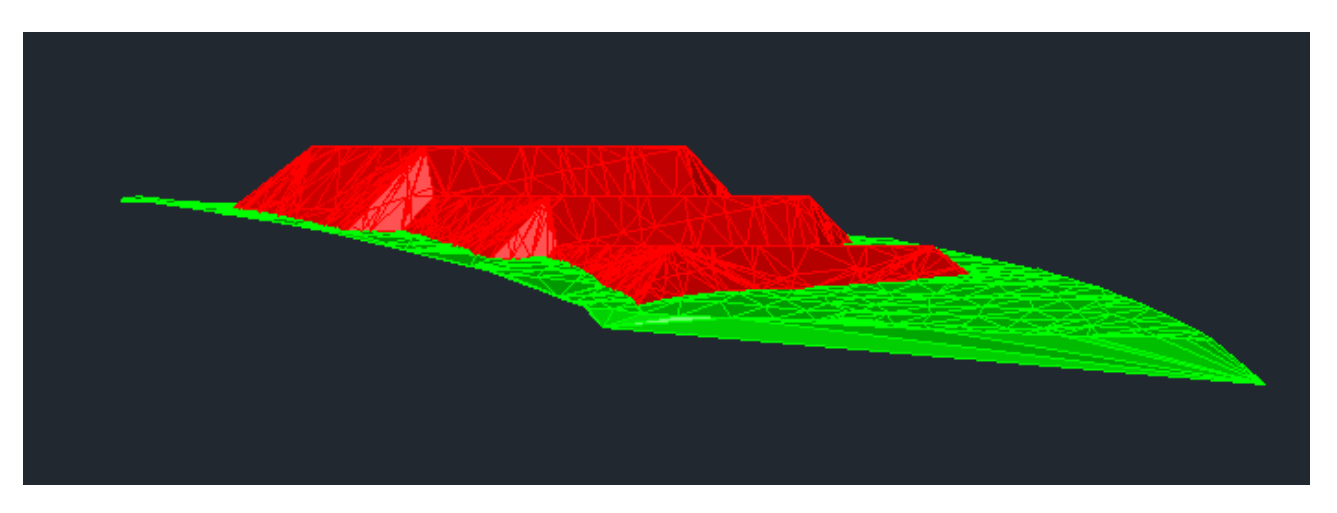

A ferramenta de Desenhar Curvas de Nível de Modelos Combinados no AutoCAD, permitirá o desenho das curvas, uma vez que haja o desenho do limite dos platôs, é possível criar pontos por elementos e em seguida exportar os pontos para locação.

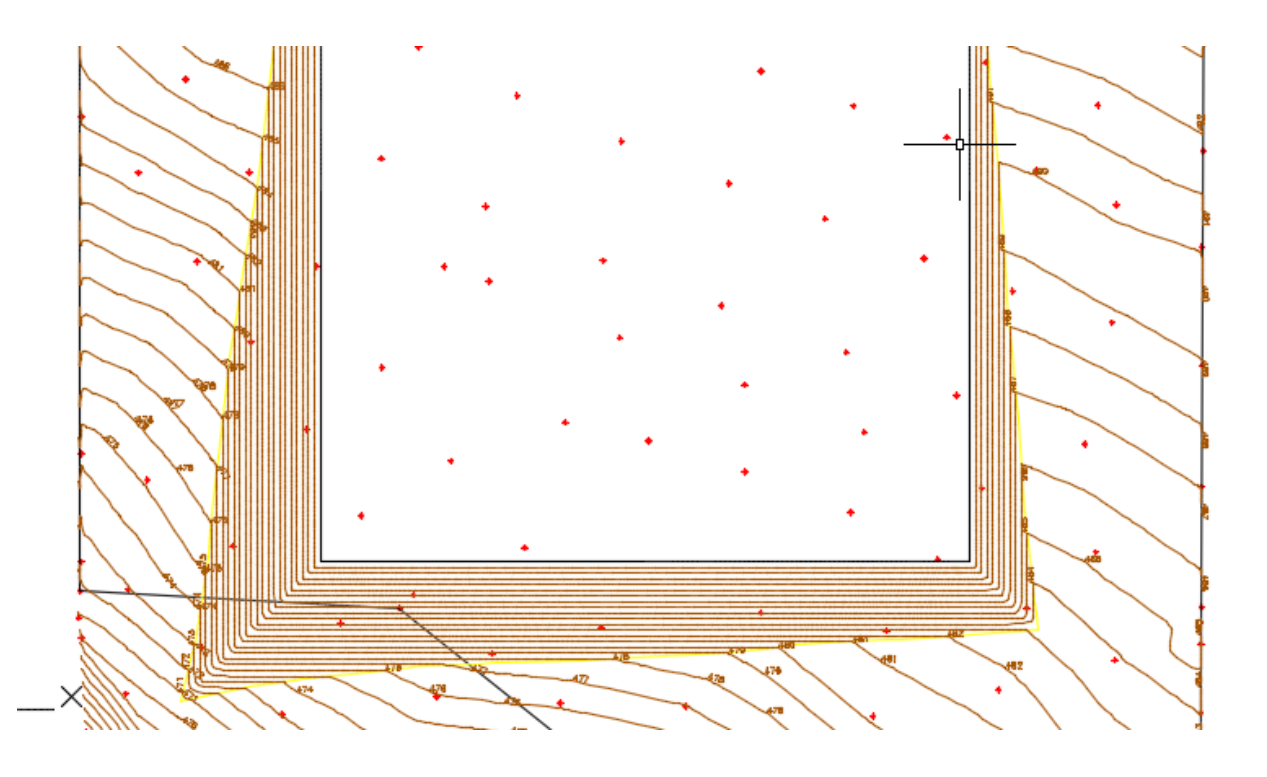

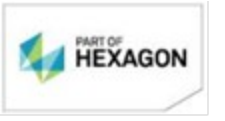

www.posicao.com.br posicao@posicao.com.br 11